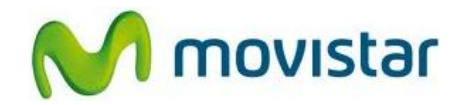

## Pasos para configurar una cuenta de correo Yahoo! PERÚ

| 1. Presionar <b>Menú</b> y luego seleccionar <b>Mensajería</b> .                                                                                                   |
|----------------------------------------------------------------------------------------------------|
| 2. Seleccionar <b>Correo</b> .                                                                                                    |
| <ol> <li>Si es la primera vez que configura una cuenta de correo<br/>presionar Sí y luego ir al paso 6</li> </ol>                                                  |
| <ol> <li>Si anteriormente ya ha configurado una cuenta de<br/>correo, presionar <b>Opciones</b> y luego <b>Cuentas de correo</b>.</li> </ol>                       |
| 5. Presionar <b>Opciones</b> y luego <b>Cuenta nueva</b> .                                                                                                    |
| <ul> <li>Se le pedirá información de su cuenta:<br/>Dirección de correo: prueba.st@hotmail.com<br/>Contraseña: micontrasena</li> <li>Presionar Aceptar.</li> </ul> |

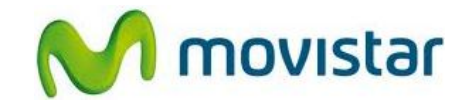

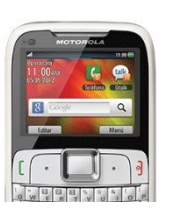

7. En las siguientes pantallas se le pedirá información de su cuenta:

Dirección de correo: prueba.st@yahoo.com.pe Protocolo: POP3 Cuenta de datos: Automático Servidor entrante: pop.mail.yahoo.com Servidor saliente: smtp.mail.yahoo.com Nombre de usuario: prueba.st@yahoo.com.pe Contraseña: micontrasena Nombre de cuenta: Yahoo

Finalmente presionar **Sí** para sincronizar el correo.